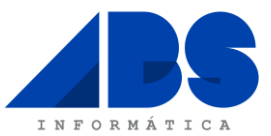

## LEIA BEM ESTAS INSTRUÇÕES ATÉ AO FIM, ANTES DE EFECTUAR QUALQUER ACÇÃO

Data: 15 de Janeiro de 2015

Assunto: Instruções para Actualização das Taxas de Retenção de IRS no Software Eticadata.

## Exmos. Srs.:

Os nossos melhores cumprimentos.

O Software ERP Eticadata está já devidamente preparado para a alteração às taxas de retenção de IRS Continente a vigorarem em 2015, e a que se referem os <u>Despacho 309-A/2015, de 12 de Janeiro.</u>

Recorda-se que estas taxas apenas deverão ser aplicadas em processamentos de vencimentos e subsídios que venham a ser pagos ou colocados à disposição dos respectivos titulares a partir de 1 Janeiro de 2015.

## De notar que após importar as novas taxas não pode reprocessar os vencimentos com data inferior a 1 de Janeiro de 2015, sob pena de resultarem valores diferentes.

A operação de actualização deverá ser efectuada na <u>aplicação ERP Eticadata</u>, individualmente em cada uma das Empresas, sendo que previamente devem copiar e descompactar o ficheiro ZIP, que segue em anexo.

Para efectuar a actualização das taxas de IRS deve seguir os seguintes passos:

No Menu <u>Tabelas</u>, escolha a Opção "Recursos Humanos" seguida da Opção <u>"Taxas de Retenção"</u> e novamente <u>"Taxas Retenção"</u>.

| 2           | eticadata software - ERP EXTENDED   Certificado nº 0181/AT – 🗆 🗙 |                 |         |          |             |                 |            |                 |              |             |                       |                                  |                                                   |                   |       |
|-------------|------------------------------------------------------------------|-----------------|---------|----------|-------------|-----------------|------------|-----------------|--------------|-------------|-----------------------|----------------------------------|---------------------------------------------------|-------------------|-------|
| Admin       | Base Vendas                                                      | Compras         | Fina    | nceira   | Contab      | ilidade Rec.    | Human      | os AutoGest A   | APV GOP      | Suite       | Tabelas               |                                  |                                                   |                   | ◎ ?   |
| Ŀ           |                                                                  |                 |         | -        |             |                 | 2          | Consul          | tas Diversas | ۲           | Comunic.Docum.Tr      | ansporte à AT                    |                                                   |                   |       |
| Terminar    | Tabelas                                                          | Dashboard por ( | defeito | <b>*</b> | Anexos      | Consultar       | Mapas      | Consultas Quadr | o de Gestão  | Utilitários | 👾 Comunicação de Fa   | cturas à A I                     |                                                   |                   |       |
| Sessão      |                                                                  |                 | derento | -        | Digitais    | Avisos          | •          | Pesqui          | sas          | •           |                       |                                  |                                                   |                   |       |
| Geral       | Tabelas                                                          | Paineis de B    | Bordo   |          | Anexos      | Avisos          |            | Consultas       |              |             | Utilitários           |                                  |                                                   |                   |       |
| Tabelas >   | <                                                                |                 |         |          |             |                 |            |                 |              |             |                       |                                  |                                                   |                   |       |
| Selecção da | Tabela                                                           |                 | 9       |          | as Retenção |                 |            |                 |              |             |                       |                                  |                                                   |                   |       |
|             |                                                                  |                 |         | Arrast   | te uma colu | na para agrupar |            |                 |              |             |                       |                                  |                                                   |                   |       |
|             | idades                                                           |                 | ^       | Região   | v (Cód.)    |                 | 4          | Região (Desc.)  | -0           | Escalão (0  | Cód.)                 | Escalão (Des                     | c.)                                               |                   | 4     |
|             | igos<br>morcial                                                  |                 |         | =        |             |                 | v 🗹        | A               |              | =           |                       | A                                |                                                   |                   |       |
|             | souraria                                                         |                 |         | 1        |             |                 |            | Continente      |              | 1           |                       | Trabalho De                      | ependente - Não Cas                               | ado               |       |
| PO          | S                                                                |                 |         | 1        |             |                 |            | Continente      |              | 2           |                       | Trabalho De                      | ependente - Casado                                | unico titular     |       |
| 🖬 📹 Aut     | toGest                                                           |                 |         | 1        |             |                 |            | Continente      |              | 3           |                       | Trabalho De                      | ependente - Casado                                | 2 titulares       |       |
| AP'         | v                                                                |                 |         | 1        |             |                 |            | Continente      |              | 4           |                       | Trabalho De                      | ependente - Não Cas                               | ado - Deficien    | nte   |
| De Co       | ntabilidade                                                      | -               |         | 1        |             |                 |            | Continente      |              | 5           |                       | Trabalho De                      | ependente - Casado                                | unico titular - D | Def.  |
| 🚊 📹 Re      | cursos Humanos                                                   |                 | _       | <u> </u> |             |                 |            | Continente      |              | 6           |                       | Trabalho De                      | ependente - Casado                                | 2 titulares - De  | af.   |
| 🗖 .         | Abonos/Desconto                                                  | os/Faltas       |         | 1        |             |                 |            | Continente      |              | 7           |                       | Pensões                          |                                                   |                   |       |
|             | Situações de Fun                                                 | cionários       |         | 1        |             |                 | Continente |                 | 8            |             | Rendimento            | os de Pensões - Titu             | de Pensões - Titulares Def.                       |                   |       |
|             | Tipos de Contrato                                                |                 |         | 1        |             |                 |            | Continente      |              | 9           |                       | Rendimento                       | Rendimentos de Pensões - Titulares Def. das F. A. |                   |       |
|             | Tipos de Rendim                                                  | entos           |         | 2        |             |                 |            | Madeira         |              | 1           |                       | Trabalho Dependente - Não Casado |                                                   |                   |       |
|             | Motivos de Faltas                                                | - ·             |         | 2        | 2           |                 |            | Madeira         |              | 2           |                       | Trabalho De                      | Trabalho Dependente - Casado unico titular        |                   |       |
|             | Motivos de Horas                                                 | Extras          |         | 2        |             |                 |            | Madeira         |              | 3           |                       | Trabalho De                      | ependente - Casado                                | 2 titulares       |       |
|             | Tipos de Despes                                                  | a               |         | 2        |             |                 |            | Madeira         |              | 4           |                       | Trabalho De                      | ependente - Não Cas                               | ado - Deficien    | nte   |
|             | Escaloes de Diut                                                 | umidades        |         | 2        |             |                 |            | Madeira         |              | 5           |                       | Trabalho De                      | ependente - Casado                                | unico titular - D | Def.  |
|             | Cielo do Turnos P                                                | otativos        |         | 2        |             |                 |            | Madeira         |              | 6           |                       | Trabalho De                      | ependente - Casado                                | 2 titulares - De  | af.   |
|             | Associações Patr                                                 | ronaie          |         | 2        |             |                 |            | Madeira         |              | 7           |                       | Pensões                          |                                                   |                   |       |
|             | Categorias Profis                                                | sionais         |         | 2        |             |                 |            | Madeira         |              | 8           |                       | Rendimento                       | os de Pensões - Titu                              | ares Def.         |       |
|             | Profissões                                                       | Sionais         |         | 2        |             |                 |            | Madeira         |              | 9           |                       | Rendimento                       | os de Pensões - Titu                              | ares Def. das     | F. A. |
|             | Habilitações                                                     |                 |         | 3        |             |                 |            | Açores          |              | 1           |                       | Trabalho De                      | ependente - Não Cas                               | ado               |       |
| 🗖           | Instrum, Regul. Tra                                              | abalho          |         | 3        |             |                 |            | Açores          |              | 2           |                       | Trabalho De                      | ependente - Casado                                | unico titular     |       |
|             | Naturezas Jurídic:                                               | as              |         | 3        |             |                 |            | Açores          |              | 3           |                       | Trabalho De                      | ependente - Casado                                | 2 titulares       |       |
| 🔳           | Situações CGA                                                    | _               |         | 3        |             |                 |            | Açores          |              | 4           |                       | Trabalho De                      | ependente - Não Cas                               | ado - Deficien    | nte   |
| <u> </u>    | Taxas de Retença                                                 | ão 🛛            |         |          |             |                 |            | Açores          |              | 5           |                       | Trabalho De                      | ependente - Casado                                | unico titular - D | Def.  |
|             | 🔳 Regiões (Taxa                                                  | as Retenção)    |         | 3        |             |                 |            | Açores          |              | 6           |                       | Trabalho De                      | ependente - Casado                                | 2 titulares - De  | af.   |
|             | 🔳 Escalões (Tax                                                  | (as Retenção)   |         | 3        |             |                 |            | Açores          |              | 7           |                       | Pensões                          |                                                   |                   |       |
|             | 🗖 Regiões/Esca                                                   | lões (Taxas R   | Reter   | 3        |             |                 |            | Açores          |              | 8           |                       | Rendimento                       | os de Pensões - Titu                              | ares Def.         |       |
|             | Taxas Retença                                                    | ão              | ļ       | P        |             |                 |            | Açores          |              | 9           |                       | Rendimento                       | os de Pensões - Titu                              | ares Def. das     | F. A. |
| ·           | Registo Médico                                                   |                 |         |          |             |                 |            |                 |              |             |                       |                                  |                                                   |                   |       |
|             | Formação                                                         |                 |         |          |             |                 |            |                 |              |             |                       |                                  |                                                   |                   |       |
|             | 33 I                                                             |                 |         |          |             |                 |            |                 |              |             |                       |                                  |                                                   |                   |       |
| < INV       | esumentos                                                        |                 | >       |          |             |                 |            |                 |              |             |                       |                                  |                                                   |                   |       |
| sa D1       | 3PT - Empresa Demo                                               | onstrativa PT   | 2015    |          |             |                 | ABS IN     | FORMÁTICA       |              |             | CASE válido até 14/03 | /2015 SI                         | ECÇÃO UM 12:00                                    | 15/01/2015        | ▲ .:: |

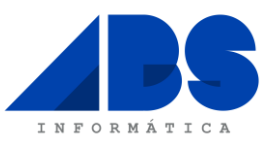

• De seguida selecione a opção <u>"Editar"</u>.

| 2                                   |                    | eticadata software - ERP EX | (TENDED   Certifica | ado nº 0181 | I/AT           | _ □                                             | ×     |
|-------------------------------------|--------------------|-----------------------------|---------------------|-------------|----------------|-------------------------------------------------|-------|
| Admin Base Vendas Compras           | Financeira Co      | ntabilidade Rec. Humanos    | AutoGest APV        | GOP         | Suite Tabelas  |                                                 | ۵ ?   |
| Editar Latagens Exportar Visualizar | Imprimir           |                             | AND CAL THE         |             |                |                                                 | •     |
| Tabelas ×                           |                    |                             |                     |             |                |                                                 |       |
| Selecção da Tabela 🥥                | Taxas Retenção     |                             |                     |             |                |                                                 |       |
|                                     | Arraste uma coluna | para Agrupar                |                     |             |                |                                                 |       |
| Contabilidade ^                     | Região (Cód.)      | + Região (De                | sc.)                | -12         | Escalão (Cód.) | +■ Escalão (Desc.)                              | -10   |
| Recursos Humanos                    | =                  |                             |                     |             | =              |                                                 |       |
| Abonos/Descontos/Faltas             | 1                  | Continent                   | e                   |             | 1              | Trabalho Dependente - Não Casado                | ,     |
| Situações de Funcionários           | 1                  | Continent                   | e                   |             | 2              | Trabalho Dependente - Casado un                 | ico   |
| Tipos de Contrato                   | 1                  | Continent                   | e                   |             | 3              | Trabalho Dependente - Casado 2 t                | titul |
| Matives de Feltes                   | 1                  | Continent                   | e                   |             | 4              | Trabalho Dependente - Não Casad                 | 0 -   |
| Motivos de Haras Extras             | 1                  | Continent                   | Continente          |             |                | Trabalho Dependente - Casado un                 | ico   |
|                                     | 1                  | Continent                   | e                   |             | 6              | Trabalho Dependente - Casado 2 t                | titul |
| Escalões de Diuturnidades           | 1                  | Continent                   | e                   |             | 7              | Pensões                                         |       |
| Turnos                              | 1                  | Continent                   | e                   |             | 8              | Rendimentos de Pensões - Titulare               | es    |
| Ciclo de Turnos Rotativos           | 1                  | Continent                   | e                   |             | 9              | Rendimentos de Pensões - Titulare               | es    |
| Associações Patronais               | 2                  | Madeira                     |                     |             | 1              | Trabalho Dependente - Não Casado                | ,     |
| Categorias Profissionais            | 2                  | Madeira                     |                     |             | 2              | Trabalho Dependente - Casado un                 | ico   |
| Profissões                          | 2                  | Madeira                     |                     |             | 3              | Trabalho Dependente - Casado 2 t                | titul |
| 🗂 Habilitações                      | 2                  | Madeira                     |                     |             | 4              | Trabalho Dependente - Não Casad                 | lo -  |
| Instrum. Regul. Trabalho            | 2                  | Madeira                     |                     |             | 5              | Trabalho Dependente - Casado un                 | ico   |
| 🗖 Naturezas Jurídicas               | 2                  | Madeira                     |                     |             | 6              | Trabalho Dependente - Casado 2 t                | titul |
| 🗖 Situações CGA                     | 2                  | Madeira                     |                     |             | 7              | Pensões                                         |       |
| 🖃 📹 Taxas de Retenção               | 2                  | Madeira                     |                     |             | 8              | Rendimentos de Pensões - Titulare               |       |
| - 🔲 Regiões (Taxas Retençã          | 2                  | Madeira                     |                     |             | 9              | Rendimentos de Pensões - Titulare               | A S   |
| Escalões (Taxas Retenç:             | 3                  | Acores                      |                     |             | 1              | Trabalho Dependente - Não Casado                |       |
| Regiões/Escalões (Taxa              | 3                  | Açores                      |                     |             | 2              | Trabalho Dependente - Nao Casado un             | ico   |
| Taxas Retenção                      | 3                  | Açores                      |                     |             | 3              | Trabalho Dependente - Casado 2 t                | titul |
|                                     | 3                  | Açores                      |                     |             | J<br>1         | Trabalho Dependente - Não Casad                 | 10 .  |
| I Formação                          | 3                  | Açores                      |                     |             | 5              | Trabalho Dependente - Casado un                 | ico   |
| terestimentes                       | 3                  | Acores                      |                     |             | 6              | Trabalho Dependente - Casado 2 t                | titul |
|                                     | 3                  | Açõies                      |                     |             | 7              | Paneñas                                         |       |
|                                     | 3                  | Acores                      |                     |             | 8              | Rendimentos de Pensões - Titulara               | 65    |
|                                     | 3                  | Açõies                      |                     |             | 9              | Rendimentos de Pensões - Titulare               | AS    |
|                                     | 5                  | Açõies                      |                     |             | 5              | rendimentos de rensoes - fitulate               |       |
| sa D13PT - Empresa Demonstrativa PT | 2015               | ABS INFORM                  |                     |             | CASE vá        | ilido até 14/03/2015 SECCÃO UM 12:10 15/01/2015 | A .   |

• No ecrã de Taxas de Retenção clique no botão <u>"Importar Tabela de Taxas de Retenção"</u>.

| ۶.          |                                      |                        |                      |                                     |               | eticadata so                      | oftware - ERP EX | TENDED                                            | Certificad                           | do nº 01        | 81/AT |                    |                    |          |       |            | ×   |
|-------------|--------------------------------------|------------------------|----------------------|-------------------------------------|---------------|-----------------------------------|------------------|---------------------------------------------------|--------------------------------------|-----------------|-------|--------------------|--------------------|----------|-------|------------|-----|
| Adr         | nin Base                             | Vendas                 | Compra               | s Financeira                        | a Conta       | bilidade                          | Rec. Humanos     | AutoGest                                          | APV                                  | GOP             | Suite | Taxas Retenção     |                    |          |       |            | ۵ ? |
| Reg<br>Ante | isto Registo<br>rior Seguinte<br>nav | Primeir Último vegação | o Registo<br>Registo | Gravar<br>Alteraçõe<br>operações co | s Vis<br>muns | Pré- Impi<br>sualizar<br>imprimir | Exporta          | ar Tabela de Ta<br>ar Tabela de T<br>outras opera | axas de Ret<br>Taxas de Ret<br>ações | enção<br>tenção | }≎    | _                  |                    |          |       |            |     |
| Tabe        | as x Tax                             | as Retenção            | ĸ                    |                                     |               |                                   |                  |                                                   | -                                    |                 |       |                    |                    |          |       |            |     |
| Re<br>Es    | gião:<br>calão:                      | ą                      |                      |                                     |               |                                   |                  |                                                   |                                      |                 |       |                    |                    |          |       |            |     |
| Limi        | te (Valor)                           | 0 Dep.                 | 1 Dep.               | 2 Dep.                              | 3 Dep.        | 4 Dep.                            | >5 Dep.          |                                                   |                                      |                 |       |                    |                    |          |       |            |     |
|             |                                      |                        |                      |                                     |               |                                   |                  |                                                   |                                      |                 |       |                    |                    |          |       |            |     |
| sa          | D13PT - Em                           | presa Demons           | trativa PT           | 2015                                |               |                                   | ABS INFORMÁ      | TICA                                              |                                      |                 |       | CASE válido até 14 | / <u>03/2015</u> S | есção им | 12:16 | 15/01/2015 | ▲:  |

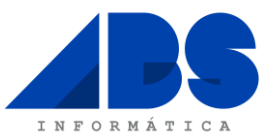

• Após confirmar que pretende substituir as tabelas existentes, selecione o ficheiro XML que previamente fez o *download* e clique no botão "<u>Abrir</u>" que o *software* atualiza automaticamente as referidas tabelas.

| 2                                                                                                    | eticadata s                                                                | ftware - ERP EXTENDED   Certificado nº 0                                                                                         | 181/AT                           | - 🗆 ×                          |
|----------------------------------------------------------------------------------------------------|----------------------------------------------------------------------------|----------------------------------------------------------------------------------------------------|----------------------------------|--------------------------------|
| Admin Base Vendas                                                                                                    | Compras Financeira Contabilidade                                           | ec. Humanos AutoGest APV GOP                                                                                                    | Suite Taxas Retenção             | ۵ ؟                            |
| Registo<br>Anterior<br>Registo<br>Anterior<br>Registo<br>Registo<br>Regi | Registo<br>egisto<br>Gravar<br>Alterações<br>operações comuns<br>imprimir  | <ul> <li>Exportar Tabela de Taxas de Retenção</li> <li>Importar Tabela de Taxas de Retenção</li> <li>outras operações</li> </ul> |                                  |                                |
| Tabelas X Taxas Retenção X                                                                                                    | ]                                                                          |                                                                                                    |                                  |                                |
| Região:                                                                                                    | *                                                                          | Abrir                                                                                                    | ×                                |                                |
|                                                                                                    |                                                                            | trabalho → TaxasIRS_2015_PT_C v                                                                                                  | Procurar em TaxasIRS_2015_P 🔎    |                                |
| Limite (Valor) 0 Dep.                                                                                                    | Organizar 👻 Nova pasta                                                     |                                                                                                    | III 🔻 🔟 🔞                        |                                |
|                                                                                                    | ★ Favoritos ^ Nome                                                         | ^ Data de modificaç                                                                                                    | Tipo Tamanho                     |                                |
|                                                                                                    | Locais recentes                                                            | PT_C 13/01/2015 17:50                                                                                                    | Ficheiro XML 307 KB              |                                |
|                                                                                                    | Música<br>Música<br>Música<br>Transferências<br>Vídeos<br>Disco Local (C:) | _2015_PT_C                                                                                                    | V XML (*xmi) V<br>Abrir Cancelar | 4                              |
|                                                                                                    |                                                                            |                                                                                                    |                                  |                                |
| sa D13PT - Empresa Demonstr                                                                                                    | ativa PT 2015                                                              | ABS INFORMÁTICA                                                                                                    | CASE válido até 14/03/2015       | SECÇÃO UM 12:23 15/01/2015 🔒 . |

Sem mais de momento, despedimo-nos, ficando desde já disponíveis para prestar qualquer esclarecimento adicional.

De V.Exas. Atentamente,

ABS Informática